## **Contributo Concorso PTA**

L'acquisto del prodotto "Contributo Concorso PTA" avviene attraverso il portale EasyCommerce, raggiungibile al seguente link:

https://uniupo.temposrl.it/easycommerce

Per accedere a tale portale è possibile accedere alternativamente:

- tramite Spid
- mediante registrazione utilizzando il percorso " Login / Registrati"

| Università degli Studi del Piemonte Orientale |                                                                                                    |                        |
|-----------------------------------------------|----------------------------------------------------------------------------------------------------|------------------------|
| Home > Login                                  |                                                                                                    |                        |
| Login                                         |                                                                                                    |                        |
| Inserisci le credenziali.                     | Entra con SPID                                                                                                    |                        |
| Email                                         | SPID è il sistema di accesso che consente di utilizzare, con un'identità digitale unica, i servi<br>della Pubblica Amministrazione e dei privati accreditati. Se sei già in possesso di un'identità<br>della di ubblica di unica di la dei stato di la dei di la dei di la dei di di di di di di di di di di di di di | zi online<br>digitale, |
| Password                                      | acceoi con le creoenziali dei tuo gestore, se non nai ancora un bentita digitale, ricmeola<br>dei gestori.                                                                                                    | ad uno                 |
| Login                                         | <b>Entra con SPID</b>                                                                                                    |                        |
| Registrati                                    |                                                                                                    |                        |
| Reimposta la password                         | Maggiori informazioni su SPID                                                                                                    |                        |
| Invia un nuovo codice di attivazione          | cped Agenzia per                                                                                                    |                        |
| Attiva Account                                | Shraw RRID IItalia Digitale                                                                                                    |                        |

Una volta entrati, cliccando sulla sezione "prodotti" vengono visualizzati i prodotti acquistabili

|                                                                 | Portale dei Pagamenti<br>Università degli Studi del Piemonte Orientale |                                | pagoPA        |  |
|-----------------------------------------------------------------|------------------------------------------------------------------------|--------------------------------|---------------|--|
|                                                                 | Prodotti                                                               |                                | I miei Ordini |  |
| Seleziona ed acquista uno o più prodotti tra quelli disponibili |                                                                        | Visualizza tutti i tuoi Ordini |               |  |
| Ricerca Codice Avviso                                           |                                                                        | Scarica Ricevuta               |               |  |
|                                                                 |                                                                        |                                |               |  |

| Università degli Studi del Piemonte Orientale                                                                                                    | Registrati Login                                                                                                    |
|----------------------------------------------------------------------------------------------------|----------------------------------------------------------------------------------------------------|
| Home > Prodotti<br>Selezionare una voce per aggiungerla al carrello                                                                                                    | I miei Ordini Carrello                                                                                                    |
| <ul> <li>CERTIFICAZIONE 24 CFU         Certificazione 24 CFU         (3 Prodotti)</li> <li>CILS         Cils         (9 Prodotti)</li> <li>CONTRIBUTO CONCORSI PTA         Contributo concorsi pta         (1 Prodotto)</li> <li>CONTRIBUTO CONCORSO DOTTORATO         Contributo concorso dottorato         (1 Prodotto)</li> </ul> | Descrizione: Contributo concorsi pta         Prezzo unitario 10,00 € (esente iva)         Indicare il codice concorso. Attenzione: la tua annotazione non         comparirà sull'avviso di pagamento, ma sarà trasmessa         automaticamente all'Ateneo.         Quantità:       1 + -         Aggiungi al carrello |

Cliccare su "aggiungi al carrello" per il prodotto e/o i prodotti che si desidera acquistare, ricordandosi di indicare (nello spazio dedicato) il codice di concorso a cui si intende partecipare.

| Università degli Studi del Piemonte Orientale                                                                                   | Registrati Login                                                                                                    |
|----------------------------------------------------------------------------------------------------|----------------------------------------------------------------------------------------------------|
| Home > Prodotti<br>Selezionare una voce per aggiungerla al carrello                                                             | I miei Ordini Carrello                                                                                                    |
| - CERTIFICAZIONE 24 CFU<br>Certificazione 24 CFU<br>(3 Prodotti)<br>- CILS<br>Cils<br>(9 Prodotti)<br>- CONTRIBUTO CONCORSI PTA | Descrizione: Contributo concorsi pta<br>Prezzo unitario 10,00 € (esente iva)<br>Indicare il codice concorso. Attenzione: la tua annotazione non<br>comparirà sull'avviso di pagamento, ma sarà trasmessa<br>automaticamente all'Ateneo. |
| Contributo concorsi pta<br>(1 Prodotto)<br>- CONTRIBUTO CONCORSO DOTTORATO<br>Contributo concorso dottorato<br>(1 Prodotto)     | Quantità: 1 + -<br>Aggiungi al carrello                                                                                                    |

E' possibile in qualsiasi momento visualizzare i prodotti contenuti nel carrello mediante il pulsante "mostra carrello".

E' possibile eliminare i singoli prodotti contenuti nel carrello con il pulsante "x" rosso.

E' inoltre possibile eliminare tutti i prodotti del carrello con il pulsante "svuota carrello"

Per effettuare il pagamento, cliccare su "carrello"

Verrà visualizzata una maschera che presenta il carrello dei prodotti scelti.

Per confermare, cliccare su "procedi all'ordine"

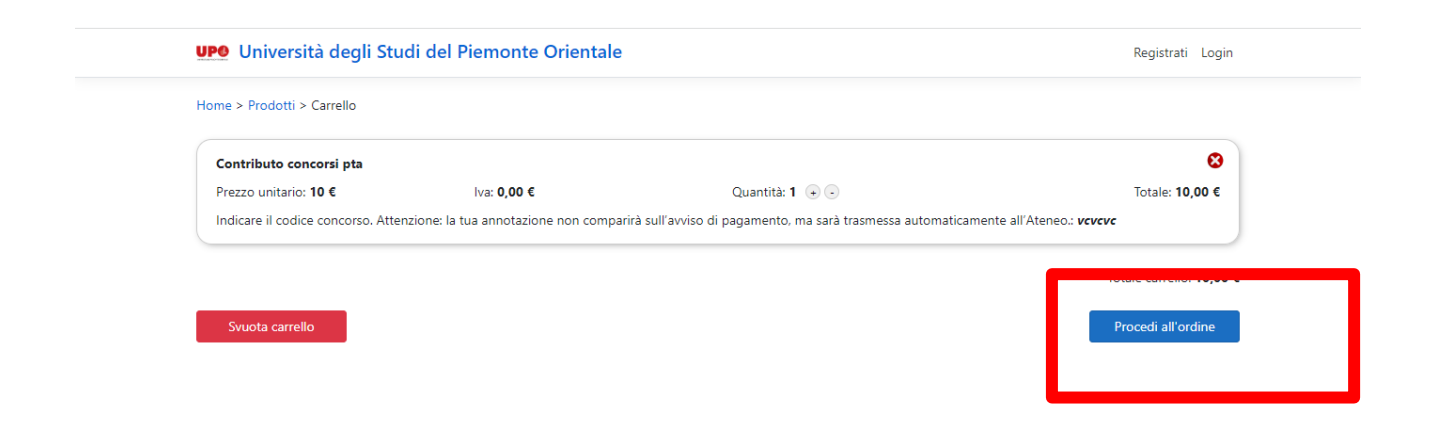

Verrà quindi presentata la seguente pagina di riassunto, cui è necessario cliccare su "procedi al pagamento", per poter creare l'avviso di pagamento.

|                                                    | Stato:<br>IUV: | Nuovo Ordine    |        |          |                        |
|----------------------------------------------------|----------------|-----------------|--------|----------|------------------------|
| Articolo                                           |                | Prezzo unitario | Iva    | Quantità | Totale                 |
| Contributo concorsi pta<br>CONTRIBUTO CONCORSI PTA |                | 10,00 €         | 0,00 € | 1        | 10,00 €                |
|                                                    |                |                 |        |          | Totale: <b>10,00 €</b> |
| Elimina Ordine                                     |                |                 |        | Pro      | ocedi al pagamento     |

|                                                    | Stato:<br>IUV: | Pagabile, credito abbinato allo IUV<br>000000025457675 |        | J        |                 |
|----------------------------------------------------|----------------|--------------------------------------------------------|--------|----------|-----------------|
| Articolo                                           |                | Prezzo unitario                                        | Iva    | Quantità | Totale          |
| Contributo concorsi pta<br>CONTRIBUTO CONCORSI PTA |                | 10,00 €                                                | 0,00 € | 1        | 10,00 €         |
|                                                    |                |                                                        |        |          | Totale: 10,00 ( |
| arica Avviso di pagamento                          |                |                                                        |        |          | Paga On-line    |

L'avviso di pagamento è così creato ed è possibile:

- Scaricare l'avviso di pagamento (cliccare su "scarica avviso di pagamento")
- Procedere al pagamento on-line dell'avviso di pagamento (cliccare su "Paga on line").
   Si verrà reindirizzati verso il portale di Agid dove verrà proposto il metodo di pagamento (pagamento immediato on line oppure stampa avviso per pagamento successivo)

A pagamento avvenuto, nel caso non venisse ricevuta tramite mail la ricevuta di pagamento, è possibile scaricarla tramite la funzione "Scarica Ricevute" presente sulla home-page

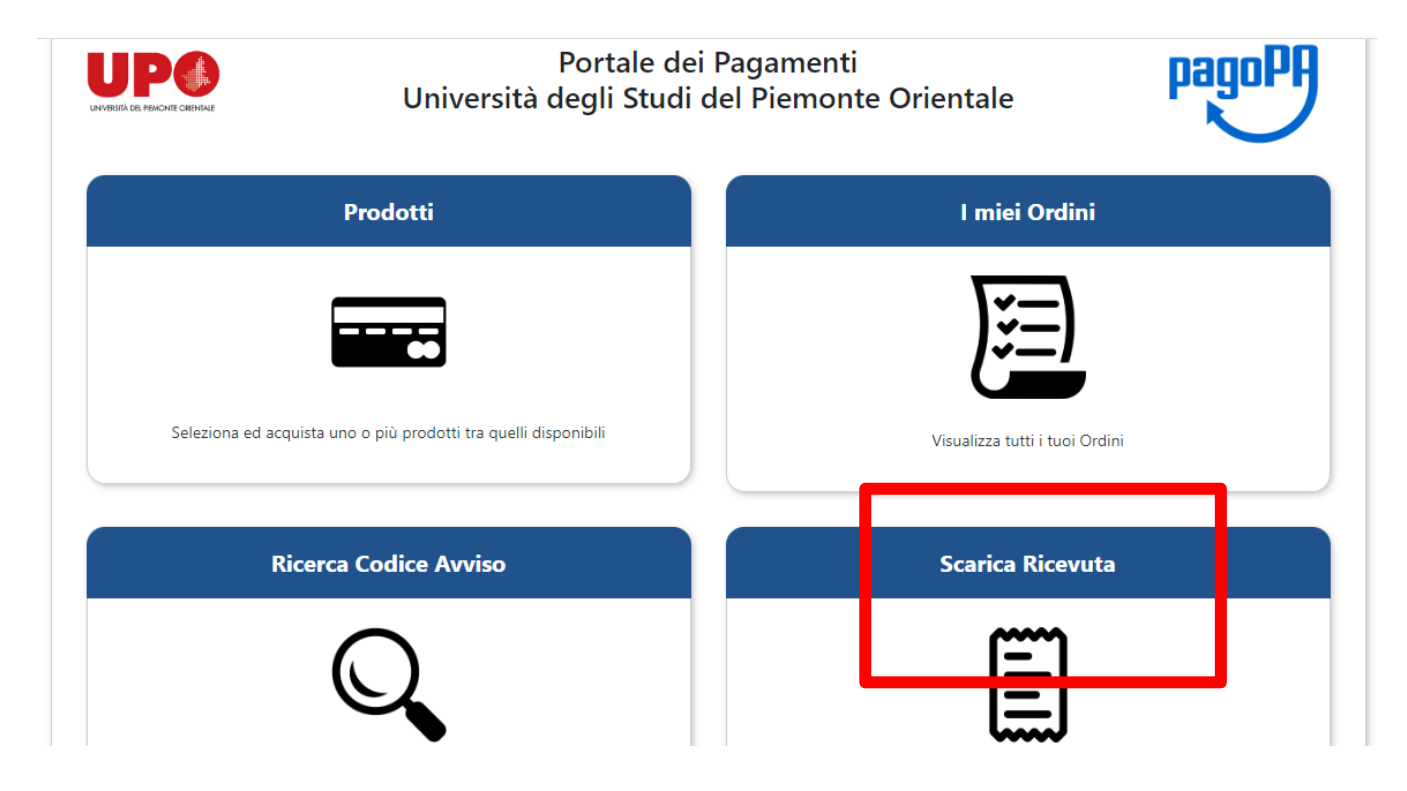

E' possibile ricercare o richiamare un precedente avviso di pagamento generato, selezionando la funzione "Ricerca Codice Avviso"

| Portale dei P<br>Università degli Studi de                      | Pagamenti<br>el Piemonte Orientale |
|-----------------------------------------------------------------|------------------------------------|
| Prodotti                                                        | I miei Ordini                      |
| Seleziona ed acquista uno o più prodotti tra quelli disponibili | Visualizza tutti i tuoi Ordini     |
| Ricerca Codice Avviso                                           | Scarica Ricevuta                   |
|                                                                 |                                    |